# 吉林大学图书馆2022年专业技术人员招聘 史业技术能力测试 **考生试验 【操作手册】**

2021年12月

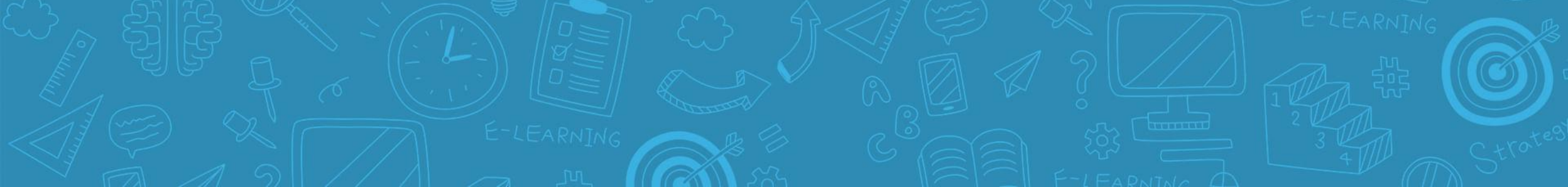

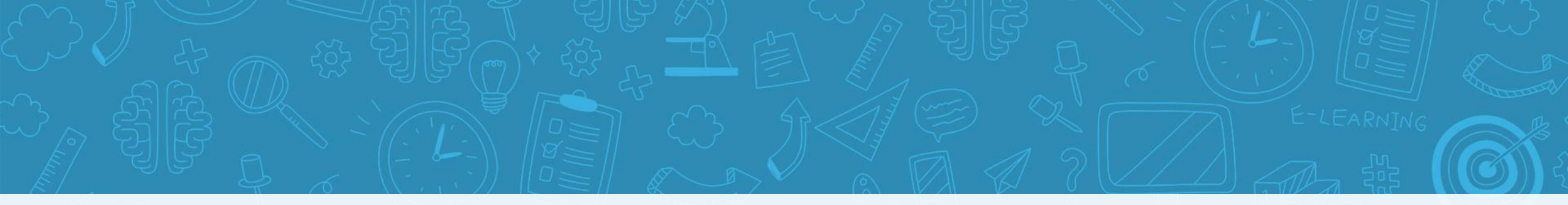

| 01 | 考  | 4  | ŧ  | 须  | I | 知 |
|----|----|----|----|----|---|---|
| 02 | 答  | 题规 | 见贝 | 刂与 | 要 | 求 |
| 03 | 设  | 备  | 调  | 试  | 环 | 节 |
| 04 | 身  | 份  | 校  | 验  | 环 | 节 |
| 05 | ۴F | 答  |    | 环  |   | 节 |
| 06 | 常  | 见  |    | 问  |   | 题 |

目录

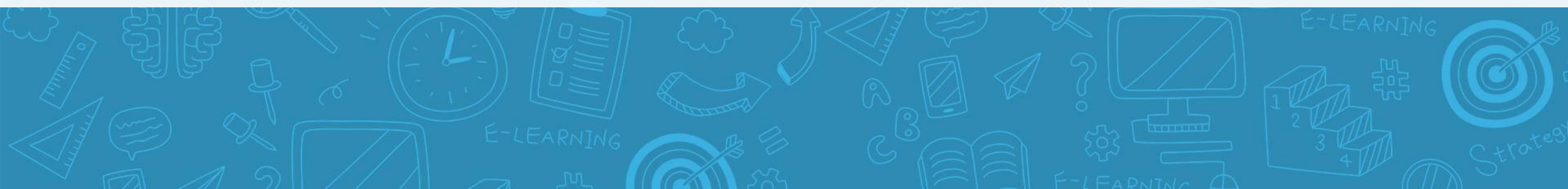

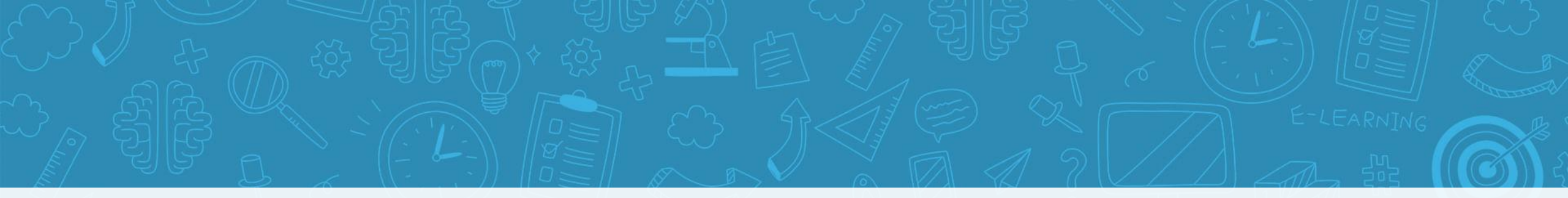

### **PART.01**

### 考 生 须 知

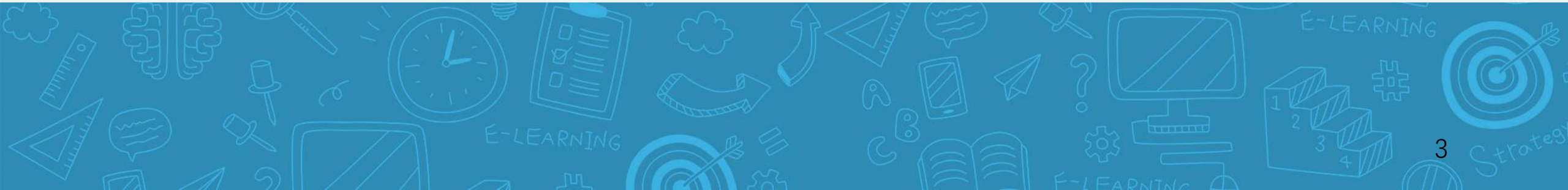

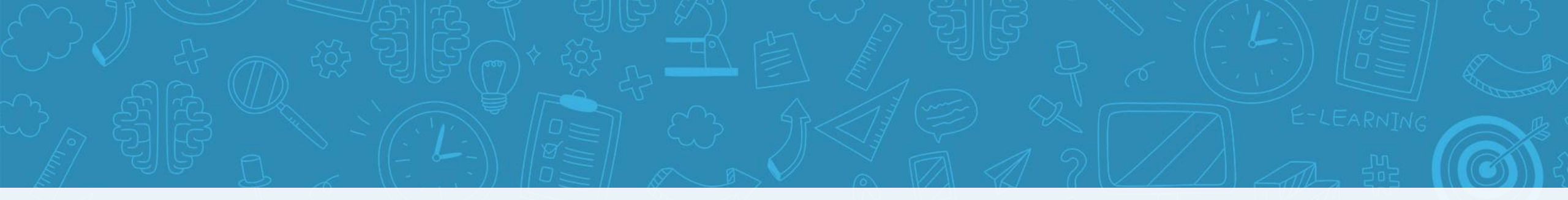

## 吉林大学图书馆2022年专业技术人员招聘 专业技术能力测试考生须知

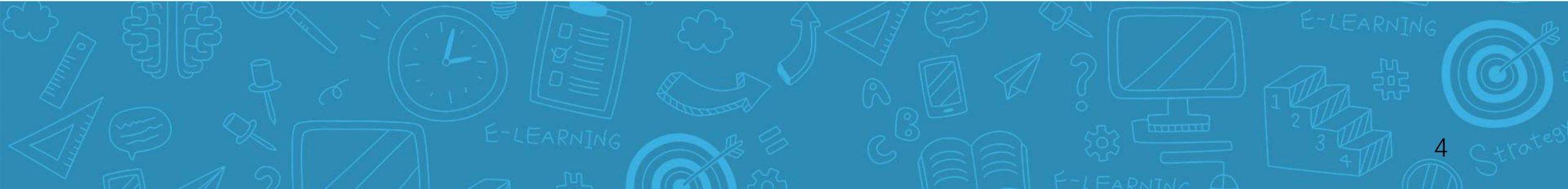

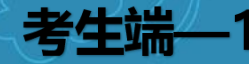

根据当前疫情防控要求和《吉林大学2022年度公开招聘专业技术人员工作方案》,现将本次招聘在线考试 工作安排通知如下:

### 正式考试时间及科目

(一)考试时间: 12月29日, 10:00-12:00 (120分钟)

(二)考试科目: 图书馆专业技术能力测试

### 考试形式

本次考试采取在线考试的方式进行。考生在家通过自备的电脑(建议使用笔记本电脑)登录在线考试平台, 同时使用移动端设备扫码并登录移动端监考平台,通过电脑端答题、移动端拍摄佐证视频相结合的方式参加考试。

#### 考前准备及设备要求

模拟考试时间:

12月27日15:00-17:00, 12月28日10:00-11:00

正式考试前检查时间:

12月29日9:20-10:00

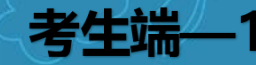

### 考前检查及正式考试流程

1. 请在9:20登录系统并进入"考前检查",工作人员会对考生考试环境进行检查;

2. 未检查到的考生请在进入考前检查后耐心等待,已检查完的考生请耐心等待正式考试开始;

3. 正式考试将于10:00准时开始。考生在10:00时退出"考前检查",进入"正式考试",进行人脸识别 后开始作答。

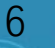

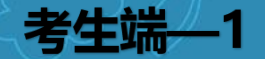

#### 电脑端 (用于在线答题)

- 考生自备带有麦克风、摄像头的电脑(建议使用笔记本电脑), 电脑配置要求如下:
- 1.操作系统: Windows 7、Windows 10 (禁止使用双系统、iOS系统);
- 2.内存: 4G (含) 以上 (可用内存至少2G以上);
- 3.网络:可连接互联网(确保网络正常,稳定带宽4M以上,不建议使用手机热点);
- 4.硬盘:软件默认安装在C盘,电脑C盘至少20G(含)以上可用空间;
- 5.摄像头: 计算机自带摄像头或外接摄像头;
- 6.麦克风:计算机自带具有收音功能的麦克风或外接麦克风(如需外接麦克风,请将其放置在桌面上,正 式考试期间请不要佩戴耳机)。
- 7.软件: 计算机需安装谷歌chrome浏览器, 版本96.0以上。

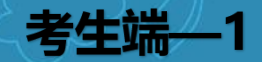

### 移动端 (用于拍摄佐证视频)

1.考生自备一台移动设备(手机或平板),须带有摄像头、具有录音录像功能、可用存储内存至少在2G以上,且有能满足连续录像三个小时的电量。

2.软件:移动设备需安装微信客户端,版本8.0以上。

3.网络:可连接互联网(确保网络正常、稳定,宽带4M以上,建议使用无线网络)

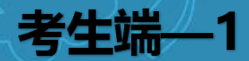

#### 拍摄视频角度要求

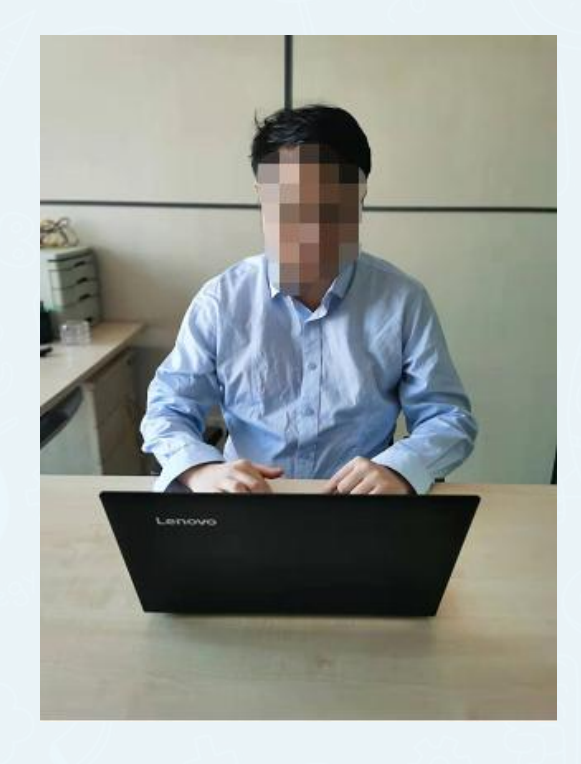

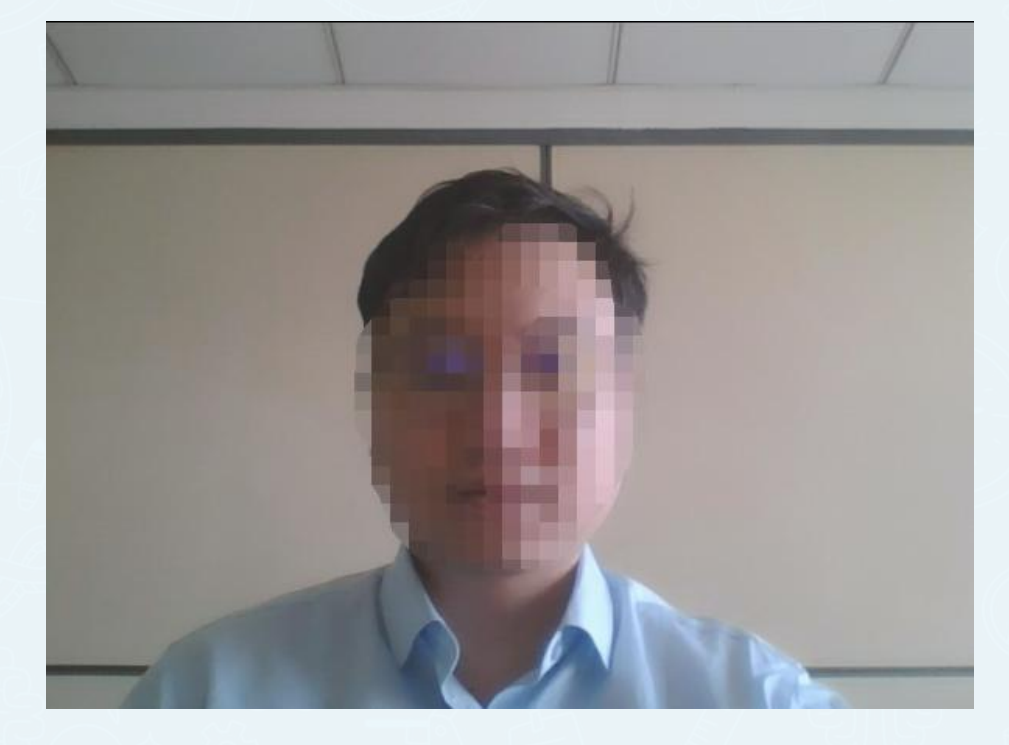

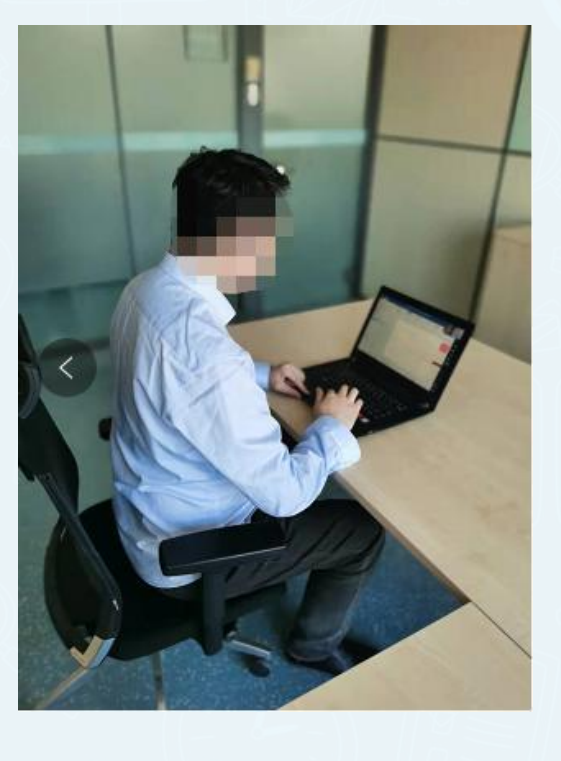

电脑端正面视角

电脑端监控视角要求

要求: 请确保人脸全部在监控范 围内, 以避免监测异常

手机端监控视角要求 要求:拍摄要包括考生全身、 桌面、双手、考试设备

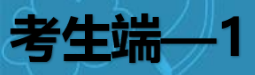

- ▶ 考试网址: <u>https://www.kaoshixing.com/login/account/login/379102</u>
- ▶ 请把电脑准备2个浏览器至最新版本做备用(谷歌浏览器+火狐浏览器)。
- ▶ 优先使用谷歌浏览器。

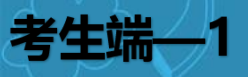

#### 笔试注意事项

请各位考生认真阅读如下注意事项,考生未按要求参加笔试的视为放弃应聘资格,不再提供补考机会。考生 要严格遵守考场纪律,违反纪律者,考试成绩无效。

1系统登录采用人证、人脸双重识别。开考前30分钟,需在线进入在线考试平台进行人脸识别核验,若核验 失败,将由监考人员进行人工核验,考生需积极配合监考人员核验身份,如发现替考、作弊等违纪行为的, 一律按违纪处理。因个人原因延迟进入考试平台的,由考生自行承担责任。在开考10分钟后,考生仍未登 陆进入在线考试平台,或在考试中途强行退出考试平台的,视为自动放弃考试资格。

2在正式开始考试前,考生须将设备及网络调试到最佳状态,用前置摄像头360度环绕拍摄考试环境,调整 好摄像头的拍摄角度和考生本人身体坐姿,并确保上半身能够在电脑端的摄像范围中,拍摄角度应避免逆光。 随后将移动设备固定在能够拍摄到考生桌面、电脑屏幕内容、周围环境及考生行为的位置上保持继续拍摄。 考试过程中由于设备硬件故障、断电断网等导致考试无法正常进行的,由考生自行承担责任。

3考生必须关闭电脑系统自动更新,由于电脑系统自动下载、自动更新导致故障而影响考试的,由考生自行 承担责任。

 $\bot \bot$ 

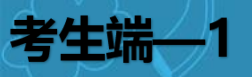

#### 笔试注意事项

4考生所在的考场环境应为光线充足、封闭、无其他人、无外界干扰的安静场所,场所内不能放置任何书籍 及影像资料等,不得在网吧、茶馆、图书馆等公共区域参加考试。

5考试过程中,考生不得使用滤镜等可能导致本人严重失真的设备,上半身不得有饰品,上衣不带纽扣,不 得遮挡面部(不得戴口罩),不得戴耳机、不得戴帽子等物品对面部及双耳进行遮挡。考生本人务必始终在 监控视频范围内,在线考试平台会全程对考生的面部、声音、动态行为等进行监控,如发现考生离开考试界 面、遮挡脸部、多人入镜、交头接耳、左顾右盼、接打电话、切换屏幕等作弊抄袭或违规行为,一律按违纪 处理,请考生全程正面屏幕并注意自己的言行举止。

6考生登录在线考试平台前,请将移动端设备调至静音状态(请勿调至飞行模式),确保设备联网。考试全程未经许可,不得接触和使用移动端设备。凡发现未经许可接触和使用通讯工具的,一律按违纪处理。

12

7本次考试答题时间共120分钟,请考生合理安排答题时间。

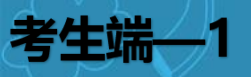

#### 笔试注意事项

8考试全程开启后台防作弊监控系统,开始答题后会进入全屏模式,请考生切勿退出全屏模式、切换页面、 对考试内容拍照、截屏或录屏,以免被系统记为切屏。切屏次数超过上限(5次)会被系统强制交卷,视为 考试结束,后果考生自行承担。

9考试过程中系统自动计时,如遇断电、断网及硬件设备(如鼠标、键盘、显示器)故障等问题,请考生重 新登录进行作答,系统不会停止计时,但已作答记录会全部保存。考试结束时间到时,如考生未按时提交试 卷,系统会在截止时自动交卷。

10考生作答完成后,即可点击"提交试卷",提交成功即结束考试。提交试卷后,如果交卷进度缓慢,请耐心等待或刷新页面,如超过5分钟系统仍无反应,请举手示意线上监考人员进行解决。

11考试过程中,考生若有疑似违纪行为,考试平台将自动记录,考试结束后由考务工作小组根据记录视频、 电脑截屏、作答数据、监考员记录、系统日志等多种方式进行判断,其结果实属违纪的,一律按违纪处理 12本次线上笔试考试的线上模拟考试链接、正式考试链接及考生登录信息,将通过信息平台统一推送。

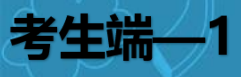

### 技术咨询电话

15948004607

0431-85575764

(每天9:00—11:00, 13:00—16:00)

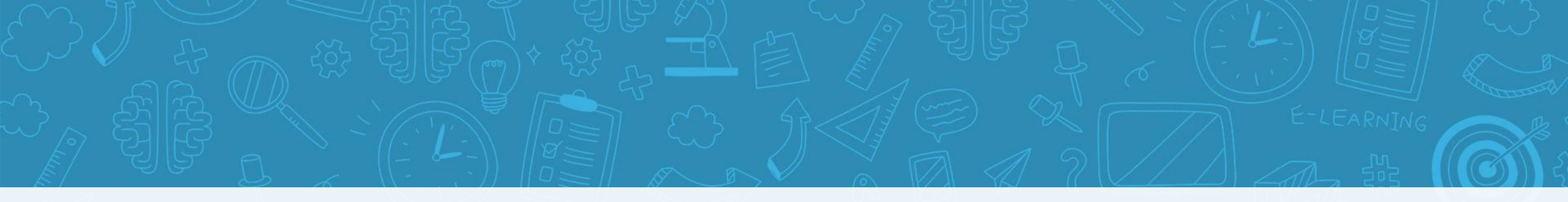

# 在线笔试违纪行为认定及处理办法

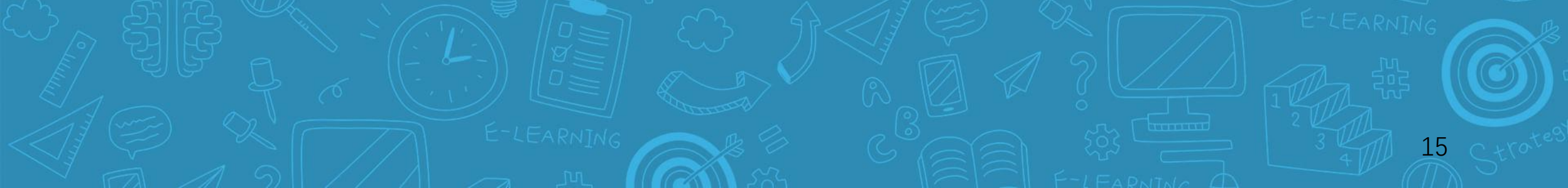

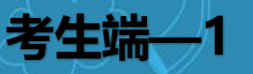

为规范本次在线考试违纪违规行为的认定与处理,维护考生和本次考试相关工作人员的合法权益,根据 《事业单位公开招聘违纪违规行为处理规定》等相关法律、法规,制定本办法。相关要求如下:

一、考生不遵守考场纪律,考试过程中有下列行为之一的,应当认定为考试违纪:

- (一) 所处考试环境除考生本人以外, 同时出现其他人的;
- (二) 使用快捷键切屏、截屏及退出考试系统或多屏登录在线考试平台的;
- (三) 离开座位、离开监控视频范围、遮挡摄像头的;
- (四)有进食、进水、上卫生间行为的;
- (五) 有传递物品行为的;
- (六)佩戴口罩、耳机、以及其他遮挡面目或双耳的;
- (七) 未经允许强行退出考试平台的;
- (八) 其它应当视为本场考试违纪的行为。

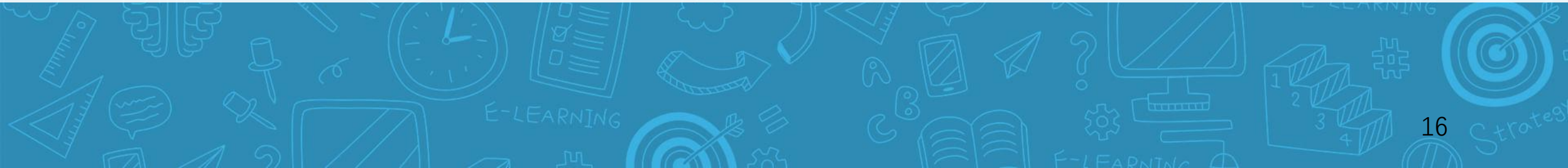

考生端—1

- 二、考生违背考试公平、公正原则,考试过程中有下列行为之一的,应当认定为考试作弊:
- (一) 伪造资料、身份信息替代他人或被替代参加考试的;非考生本人登录考试平台参加考试,或更换 作答人员的;
  - (二) 使用滤镜等可能导致本人面部信息严重失真的设备或软件的;
  - (三)浏览网页、在线查询、翻阅电脑和手机存储资料,查看电子影像资料的;
  - (四) 翻阅书籍、文件、纸质资料的;
- (五)未经许可接触和使用电子通讯工具如手机、电子手表、蓝牙设备等,使用各类聊天软件或远程工 具的;
  - (六) 其它应当视为本场考试作弊的行为。

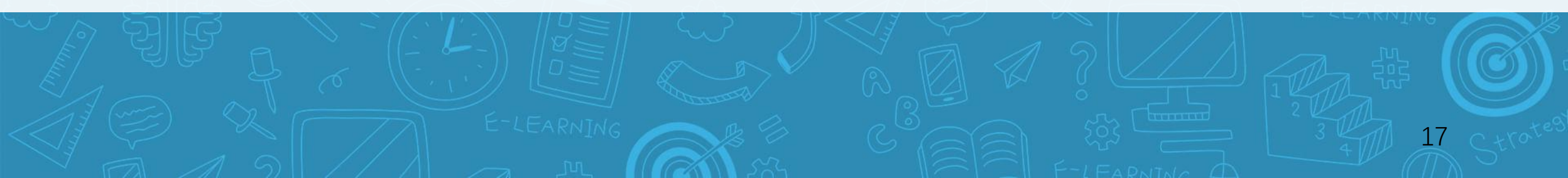

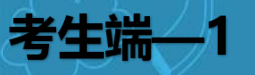

### 考生在考试过程中或在考试结束后发现下列行为之一的,应当认定相关的考生实施了作弊行为:

- (一) 拍摄、抄录、传播试题内容的;
- (二) 抄袭、协助他人抄袭的;
- (三) 串通作弊或者参与有组织作弊的;
- (四) 评卷过程中被认定为答案雷同的;
- (五)考生的不当行为导致试题泄露或造成重大社会影响的;
- (六) 经后台考务人员发现,确认考生有其它违纪、作弊行为的;
- (七)若发现考生有疑似违纪、作弊等行为,考试结束后由考务人员根据考试数据、监考记录、系统日 志等多种方式进行判断,其结果实属违纪、作弊的;
- (八)其它应认定为作弊的行为。

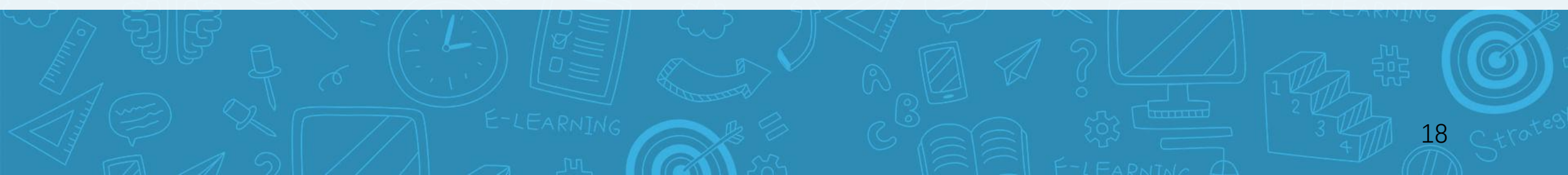

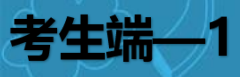

- 四、考生有第一条所列考试违纪行为之一的,取消本场考试成绩。
- 五、考生有第二条、第三条所列考试作弊行为之一的,取消本场考试成绩。情节严重的追究相关责任。
- 六、如考生因电脑设备问题、网络问题、考生个人行为等问题,导致电脑端和移动端考试视频数据缺失, 而影响考务人员判断本场考试有效性的,取消本场考试成绩。
- 七、笔试过程中,未按要求录制真实、有效的移动端佐证视频,影响考务人员判断考生行为的,取消本 场考试成绩。
- 八、笔试过程中,如视频拍摄角度不符合要求、无故中断视频录制等,影响考务人员判断本场考试有效 性的,由考生自行承担后果。
- 九、笔试过程中,因设备硬件故障、断电断网等问题,导致笔试作答结束,试卷自动提交的,由考生自 行承担后果。
- 十、笔试过程中,因考生设备硬件故障、系统更新、断电、断网等问题导致笔试作答无法正常进行的, 考试时间不做延长。
- 十一、笔试过程中,若考生没有按照要求进行登录、答题、保存、交卷,将不能正确记录相关信息,后 果由考生承担。

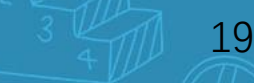

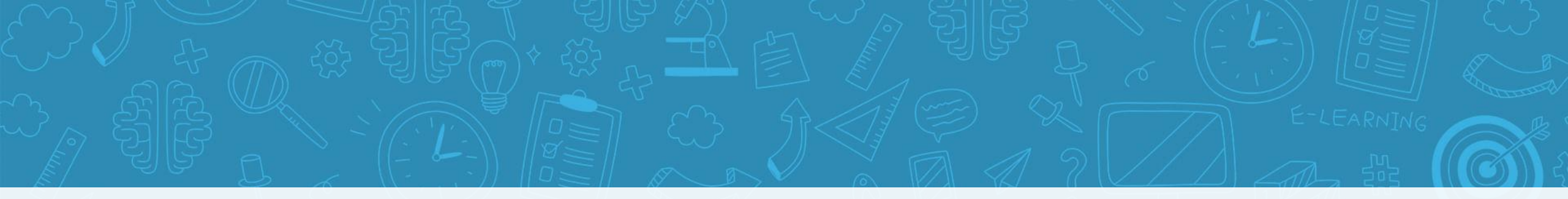

### PART.02

## 答题规则与要求

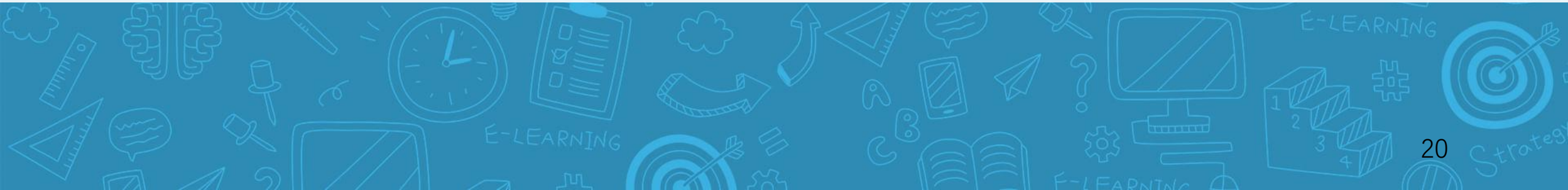

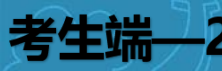

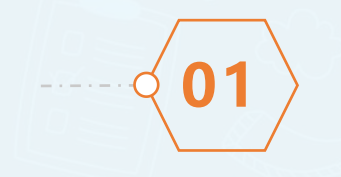

○ 答题时间120分钟,按题型、题目要求进行答题。

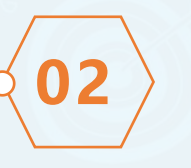

- **(03**)
- 答题中,系统将进行人脸异常监测。请正视屏幕进行作答。

中途强行退出考试平台的,视为自动放弃考试资格。

○ 在开考10分钟后,考生仍未登陆进入在线考试平台,或在考试

本次答题规则:

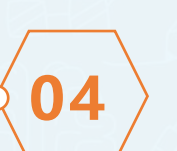

○ 全屏答题, 切屏超过5次将会自动提交试卷。

- **(05)**
- 答题中,开启实时视频监控与随机抓拍双重防作弊监督。(pc摄 像头与桌面实时监控)。

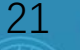

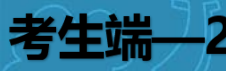

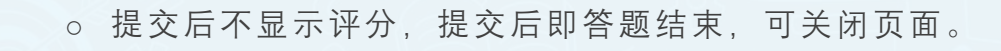

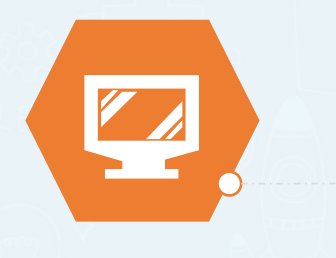

答题开始前30分钟进行身份校验,与人脸照片对比,每个人支持人脸识别校验,校验未通过支持提交人工审核,将集中保障符合条件的学员顺利进入答题页面。

本次答题规则:

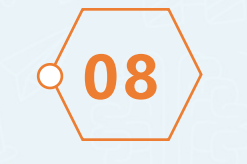

06

07

身份校验未通过后,当前页面请勿关闭,不要惊慌着急、请耐心等待,并保持1分钟刷新一次、观察审核状态即可,如人工审核完成后,刷新页面时可看到"答题开始倒计时"状态按钮,等倒计时结束后可刷新页面,开始进入作答。

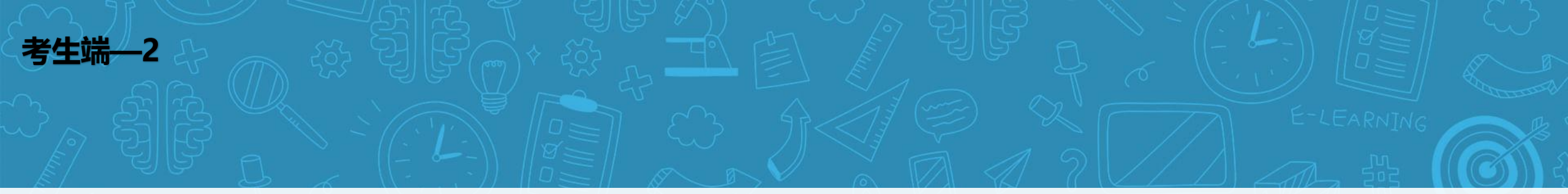

设备和答题环境要求:

- ▶ 1、为避免系统强制提交,请提前关闭电脑内,易弹窗、弹框的无关软件与插件。
- ▶ 2、请勿在逆光、或在光线弱的环境下使用参与人脸识别与答题。
- ▶ 3、实时画面监控,请勿作弊,抓到作弊行为或触发作弊规则,系统自动提交当前试卷。
- ▶ 4、确保网络环境正常,网速较好的情况下进行答题。
- ▶ 5、仅支持电脑作答。

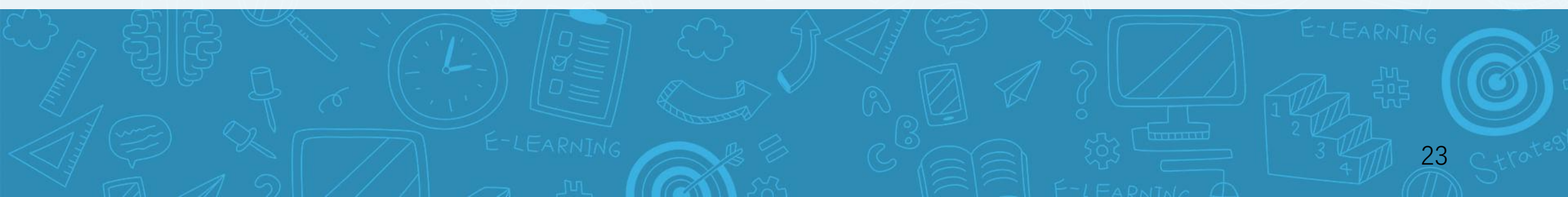

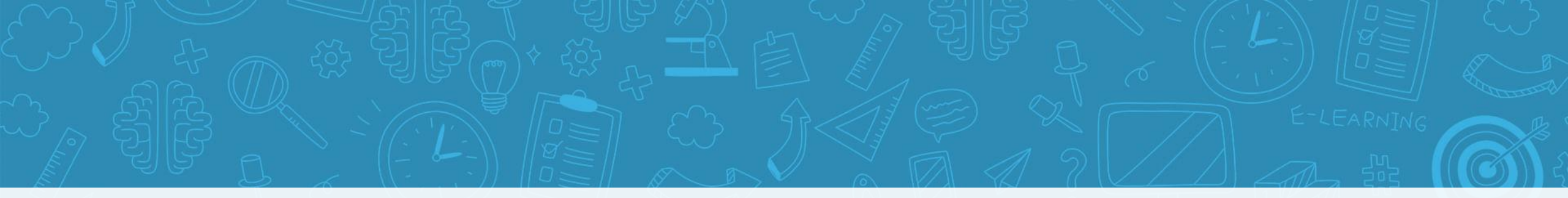

### PART.03

### 设备调试环节

说明:本环节图片仅供参考样式,考试名称与规则以考试通知为准

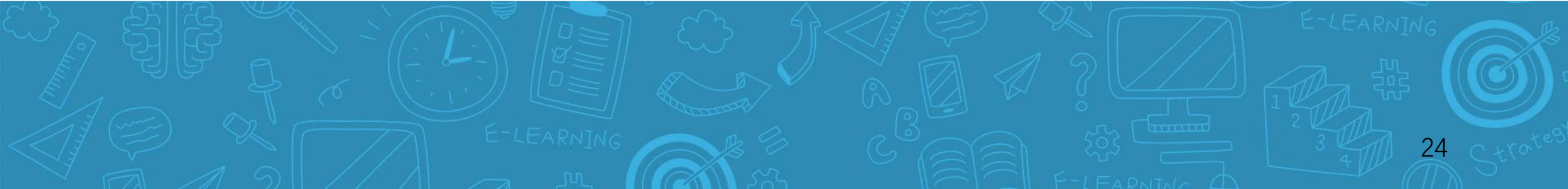

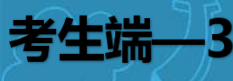

### 注意事项:

1、复制考试网址到谷歌浏览器进行登录,请输入学员登录账 号与密码。

2、如遇到无法登录等特殊情况,请关闭页面,重复以上操作。

3、仍无法登录时,请拨打技术支持电话进行咨询。

4、除蓝色登录按钮外,为避免误操作情况,请不要点击其他按钮。

| 账号 | 1851183  |      |
|----|----------|------|
| 密码 | ••••••   |      |
|    |          | 忘记密码 |
|    |          |      |
|    | 登录       |      |
|    | 👒 微信快速登录 |      |
|    |          |      |
|    |          |      |
|    |          |      |
|    |          |      |

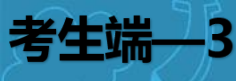

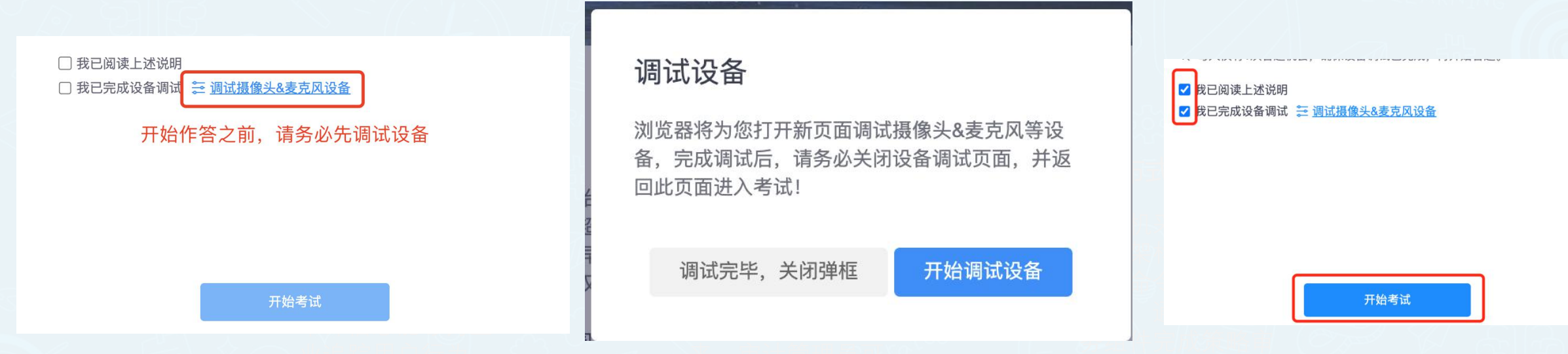

1、请在《开始答题》之前,点击《调试设备》进行调试。

- 2、系统测试环节,仅有1次答题机会,请详细测试设备操作流程与答题流程。
- 3、正式考试环节,仅有1次答题机会,操作流程一致。
- 4、为不影响答题,请务必在调试设备完成后,方可开始进入开始答题。
- 5、如设备调试无法完成,请更换备用浏览器尝试,如都无法完成,请更换电脑或手机。 请在电脑中准备谷歌浏览器、火狐浏览器,并更新至最新版本。

优先使用谷歌浏览器,版本96.0以上,建议更新至最新版本。

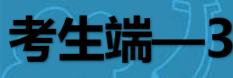

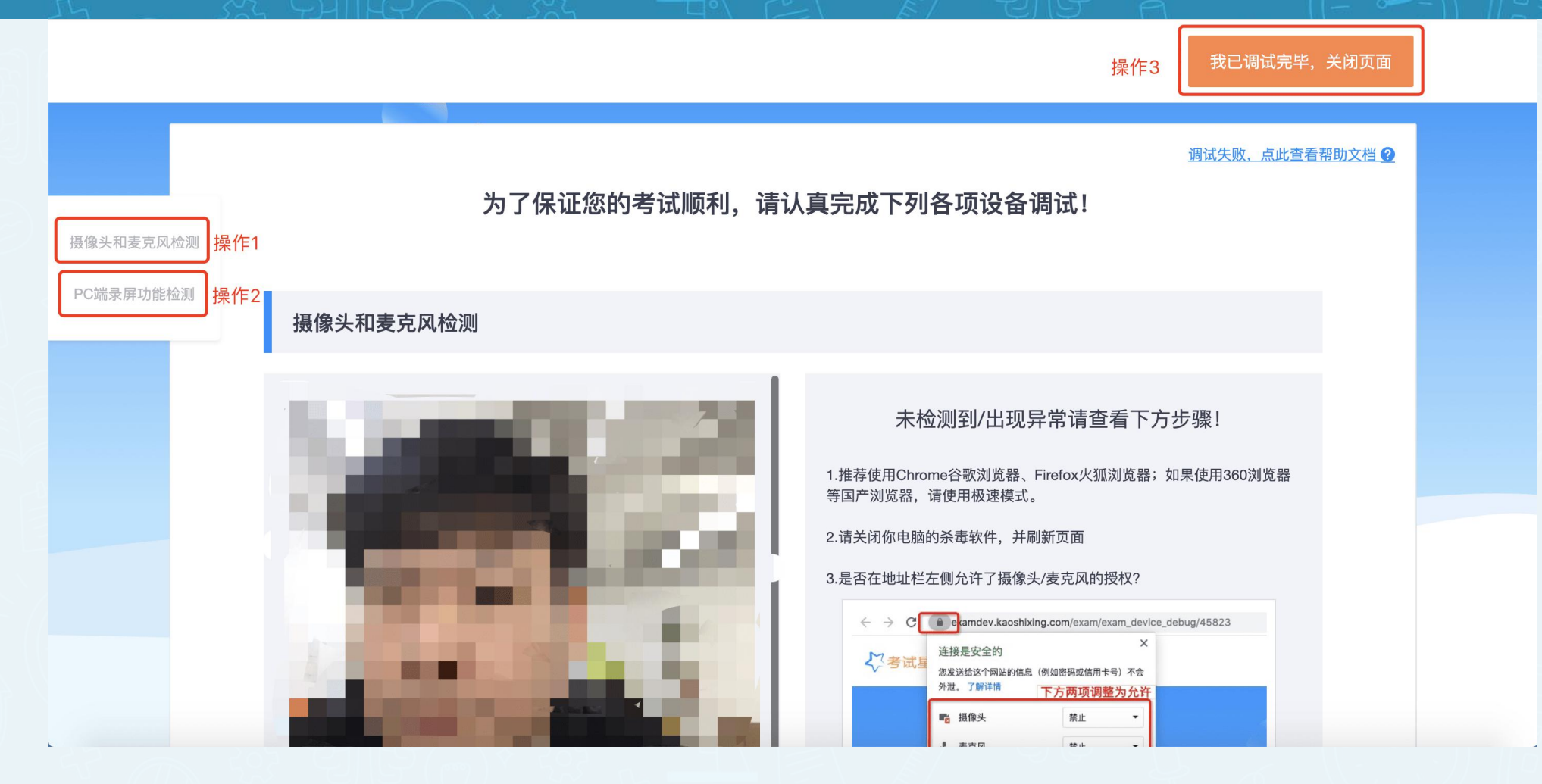

请分别完成"操作1"、"操作2"调试后,点击"操作3"关闭本页面

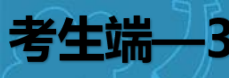

#### 我已调试完毕,关闭页面

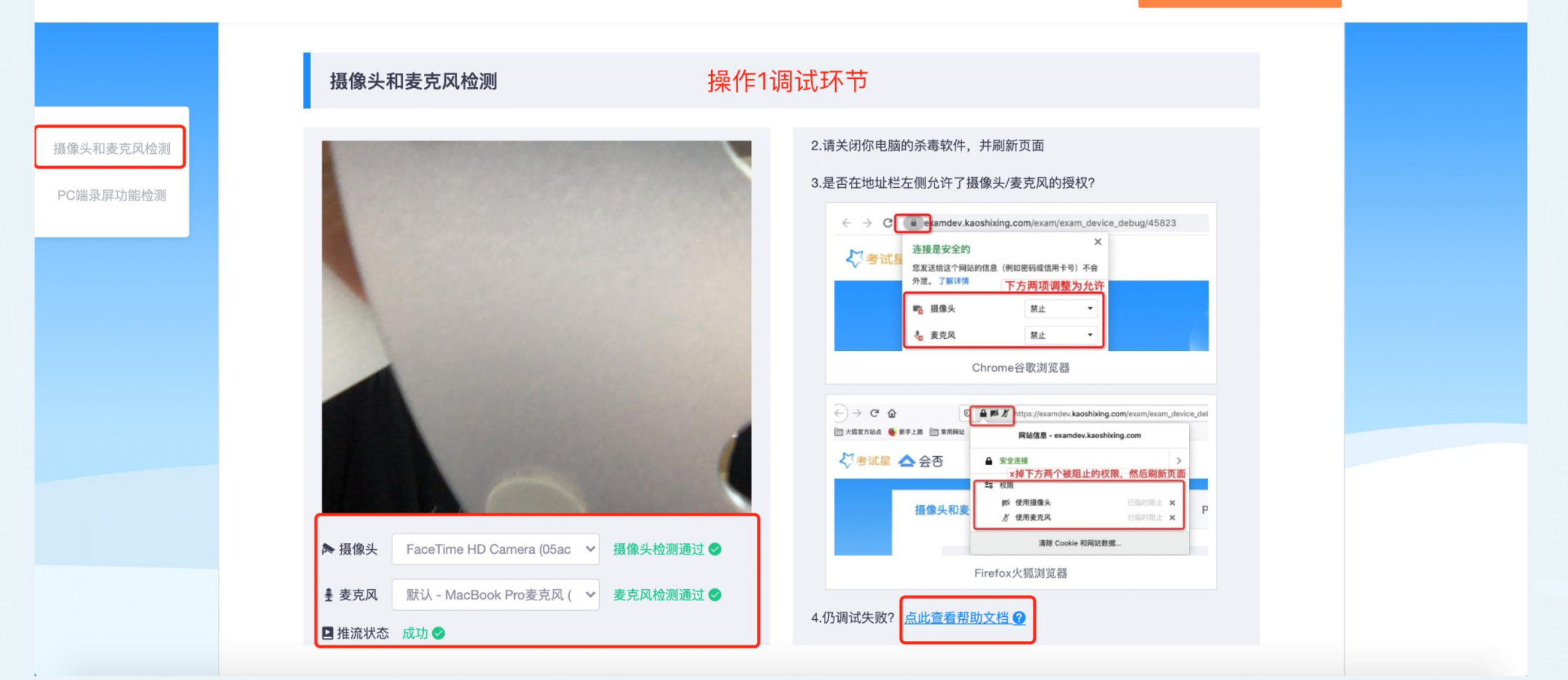

1、确保摄像头和麦克风均为检测通过,推流状态成功,均为绿色状态,表示"操作1"调试完成。
2、如调试失败请查看帮助文档,当调试方法在各浏览器均已尝试且无效时,请更换电脑。万请重视!

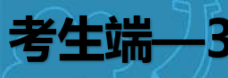

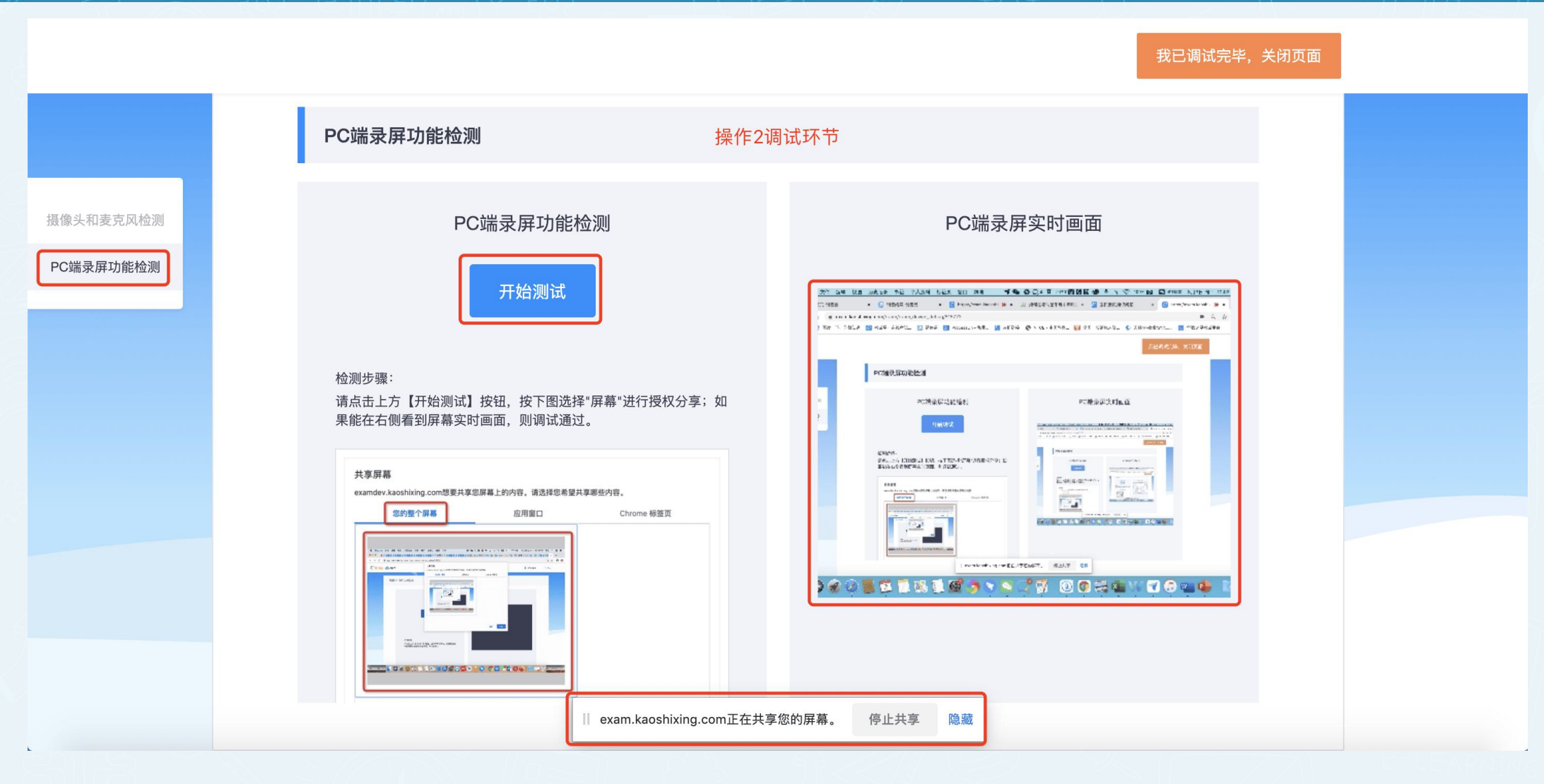

操作2调试成功页面如图右侧,显示录屏实时画面,且状态正在共享屏幕。 操作2具体测试步骤-请看下一页

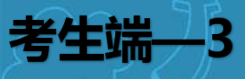

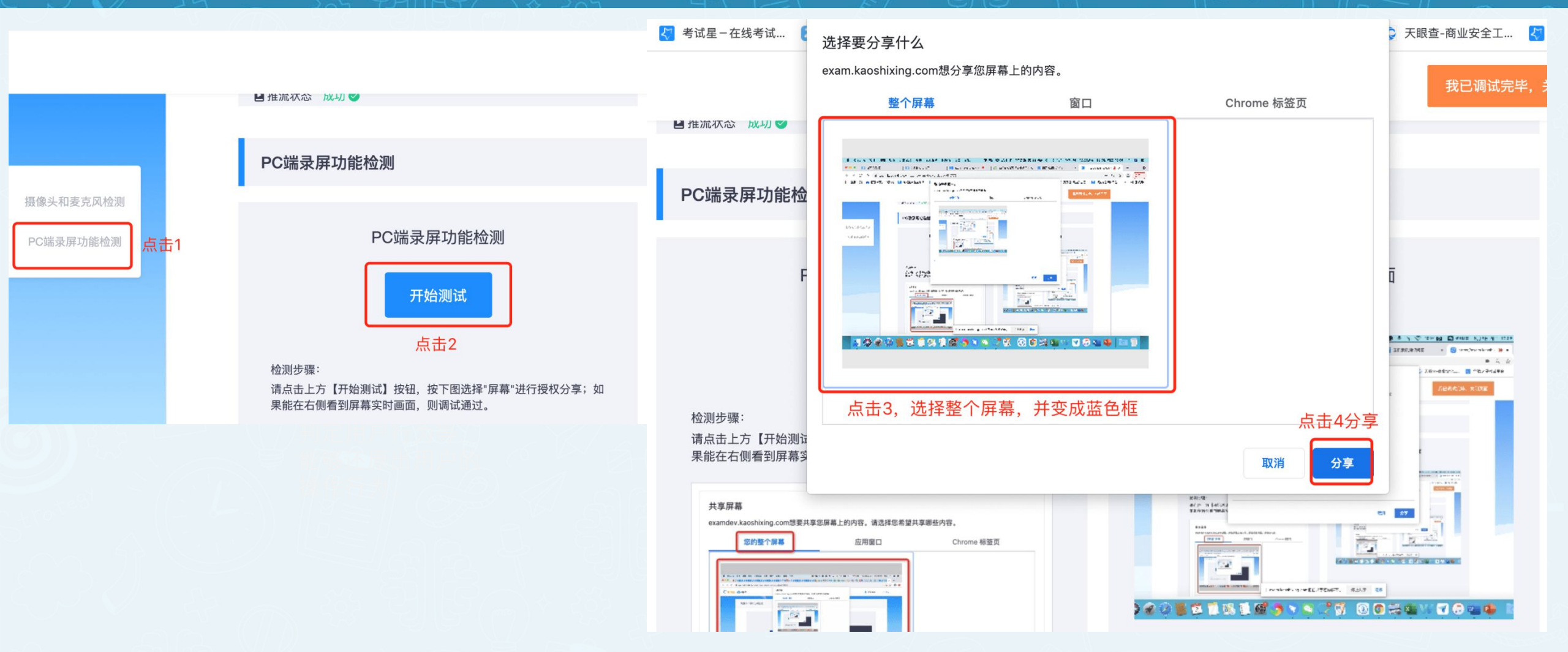

如截图,"操作2"环节具体步骤,需要"点击4处"完成设备调试,完成状态请看上一页。 如调试失败请查看帮助文档,当调试方法在各浏览器均已尝试且无效时,请更换电脑。万请重视!

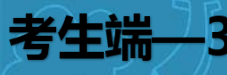

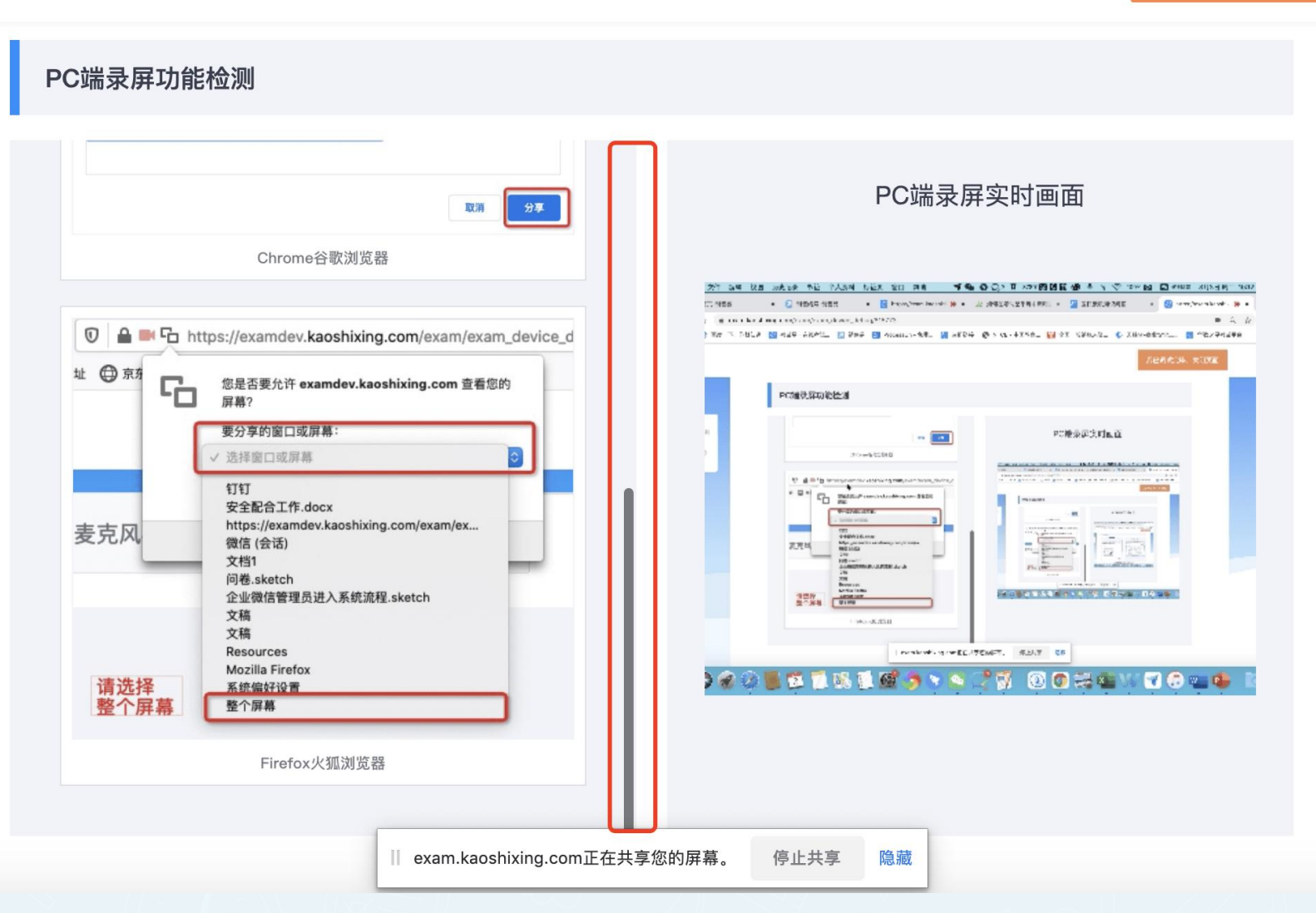

如截图,"操作2"环节如调试失败,鼠标滚轮滑动此框,查看设置; 如调试失败请查看帮助文档,当调试方法在各浏览器均已尝试且无效时,请更换电脑。万请重视!

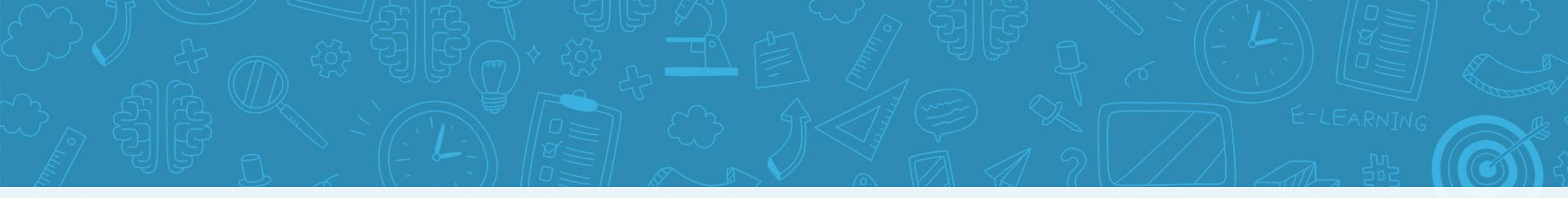

### **PART.04**

# 身份校验环节

说明:本环节图片仅供参考样式,考试名称与规则以考试通知为准

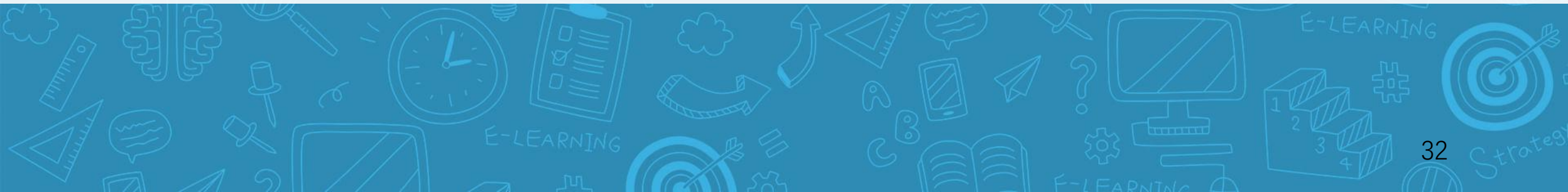

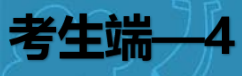

#### 

| 1、 | 当设备调试通过后,关闭调试页面。  |
|----|-------------------|
| 2、 | 点击开始,进入身份校验环节,共二步 |
| 3、 | 如遇误操作,可关闭页面,重新登录。 |
| 4、 | 下一步,答题前30分进行身份校验  |

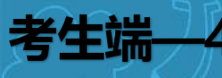

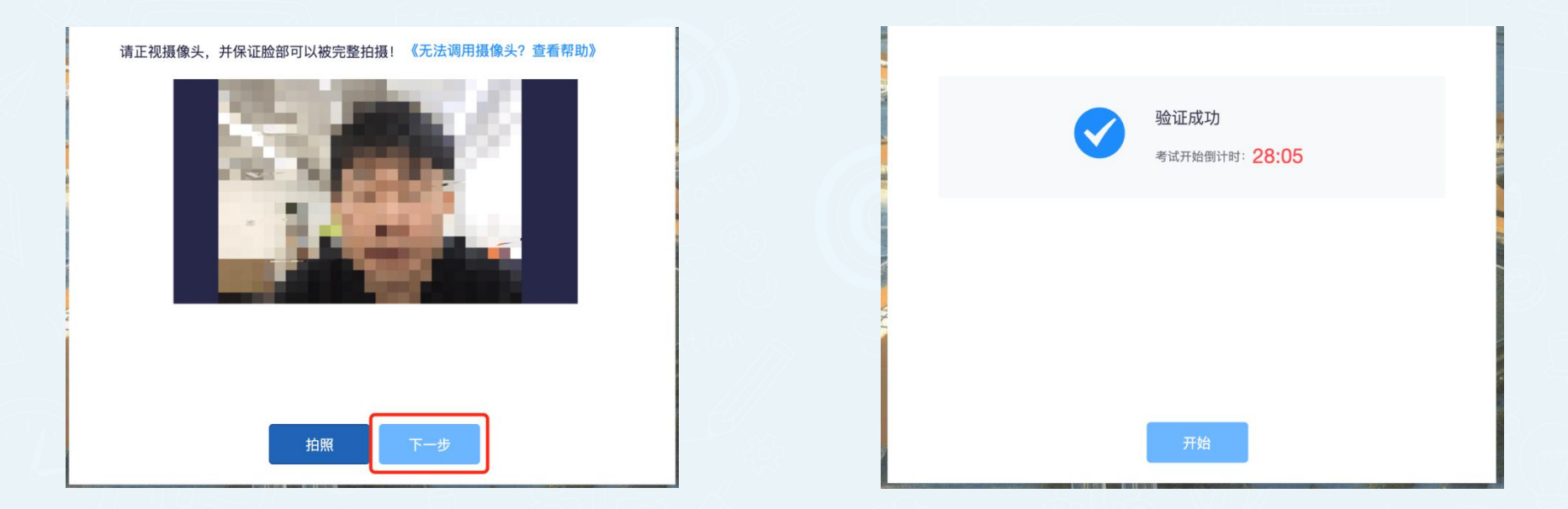

### 注意:

1、正式考试时将进行人脸身份校验。

2、如正常通过,请耐心等待倒计时结束,并点击<开始>进行答题,期间不要关闭页面和关闭电脑。

- 3、如时间到,页面无反应,可刷新重试。并点击开始答题,切勿关闭身份验证页面。
- 4、进入答题页面时,如遇排队机制,请耐心等待,不要关闭页面。
- 5、请勿在逆光、或光线弱的环境下使用与人脸识别与答题。

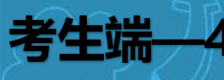

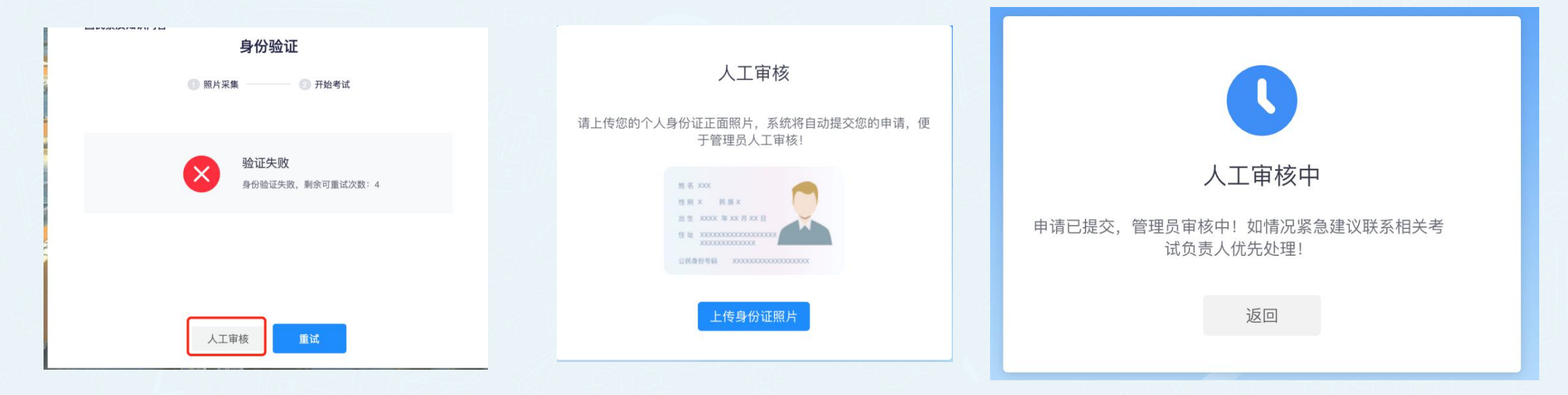

1. 请拍照考生正前方人脸照片(参考证件照), 尽量避免误操作行为。

2. 身份校验,仅有一次机会。

3.为避免验证未通过导致二次报送数据的情况,请不要拍照与考生人脸照片无关的图像。

4. 如遇身份验证未通过,请点击人工审核上传证件照。(此过程后台会自动审核,如通过,可等待开始答题)

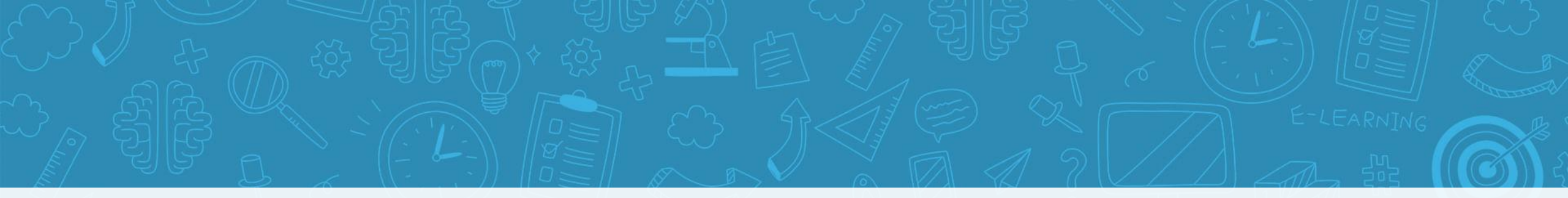

### PART.05

# 作答环节

说明:本环节图片仅供参考样式,考试名称与规则以考试通知为准

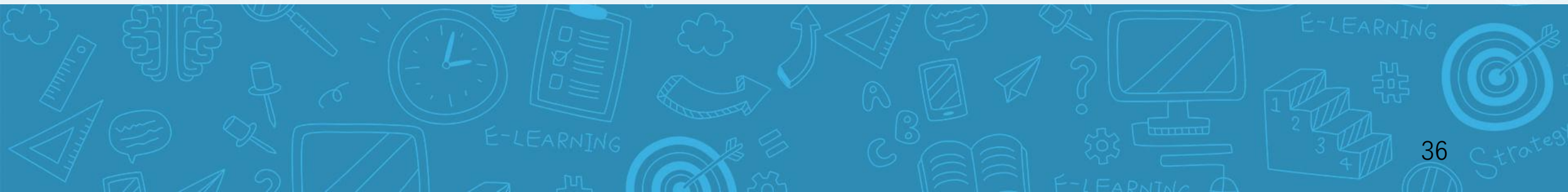

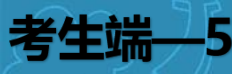

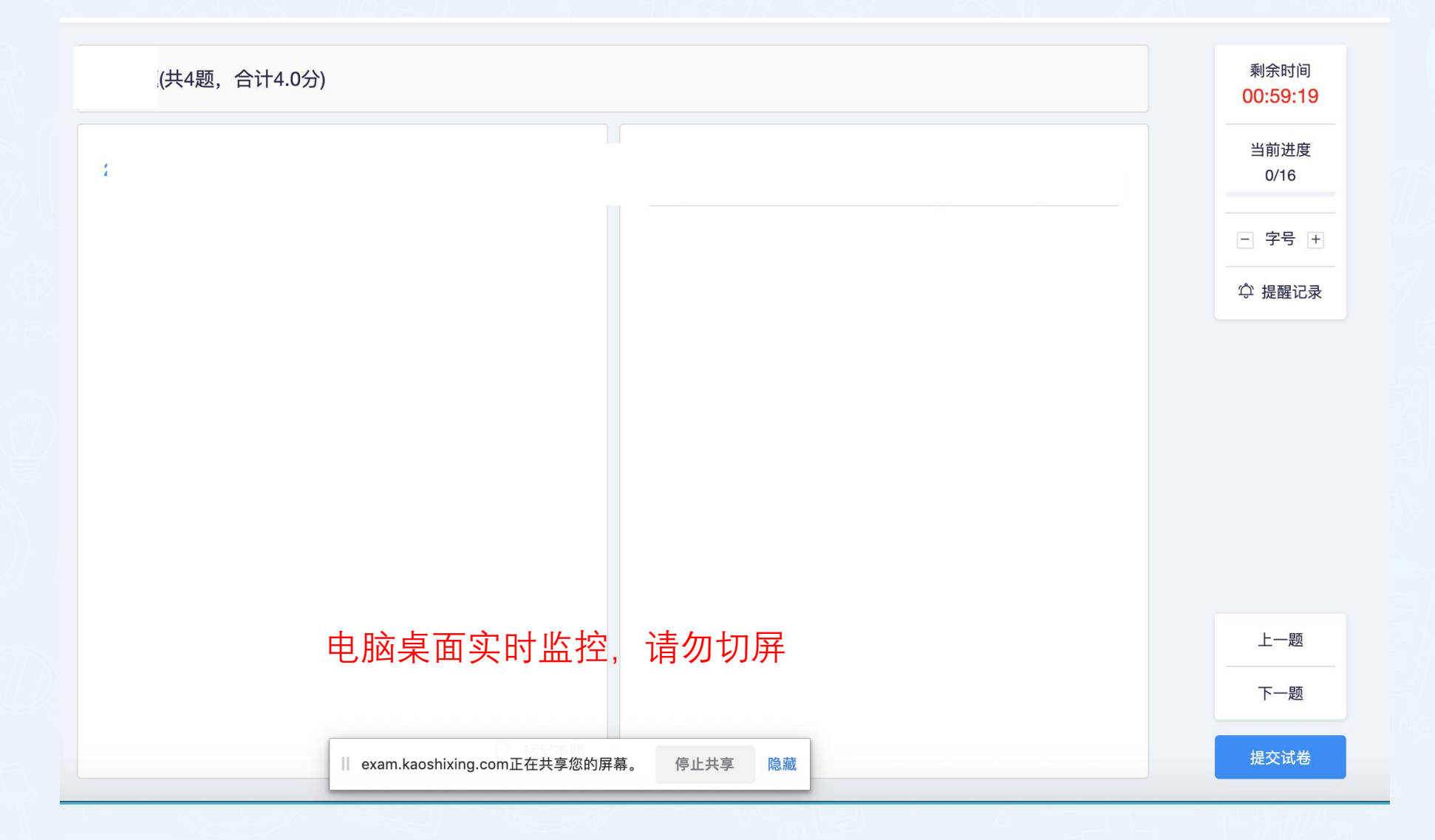

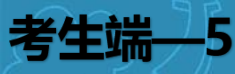

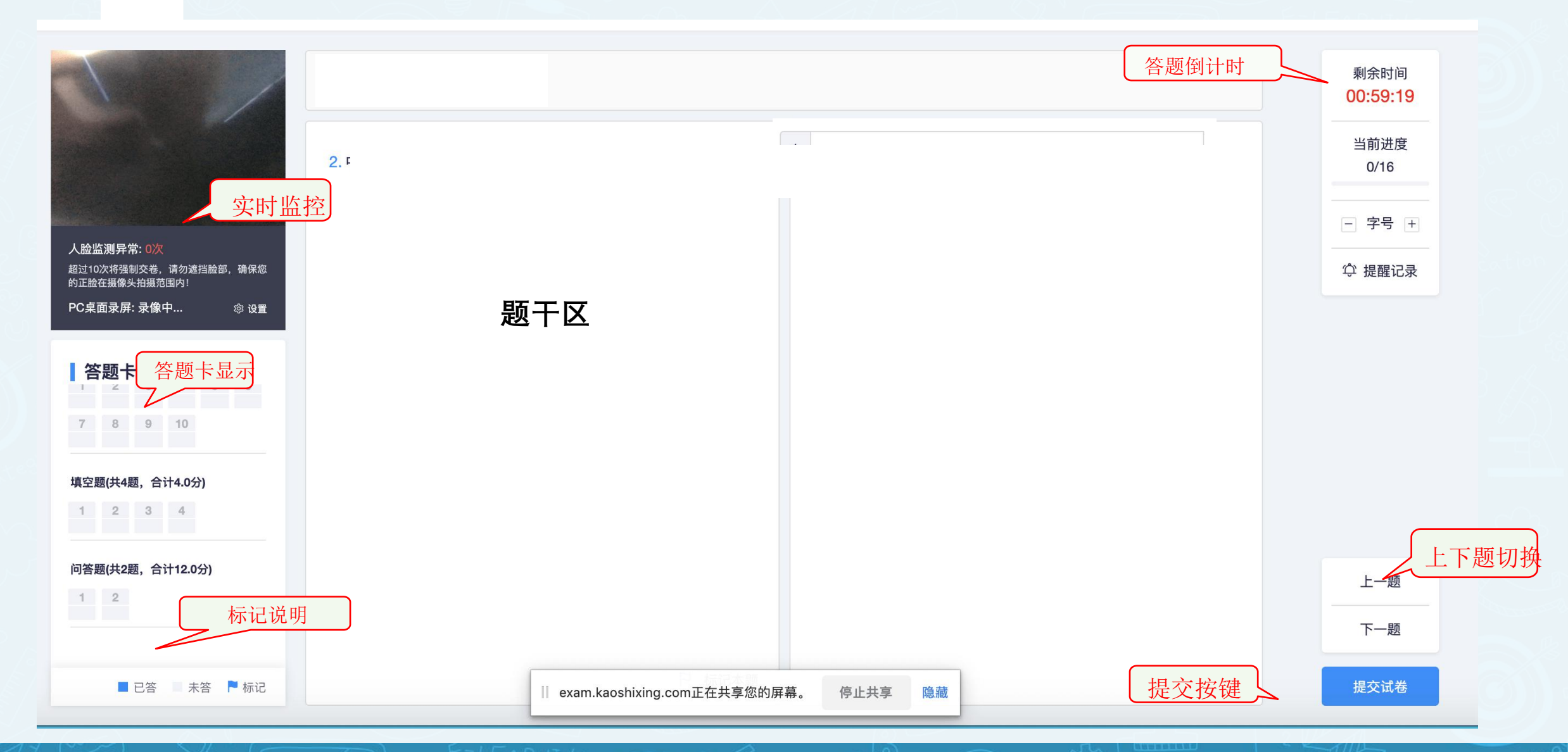

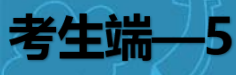

考生作答完成后,即可点击"提交试卷",提交成功即结束考试。提交试卷后, 如果交卷进度缓慢,请耐心等待或刷新页面,如超过5分钟系统仍无反应,请 举手示意线上监考人员进行解决。

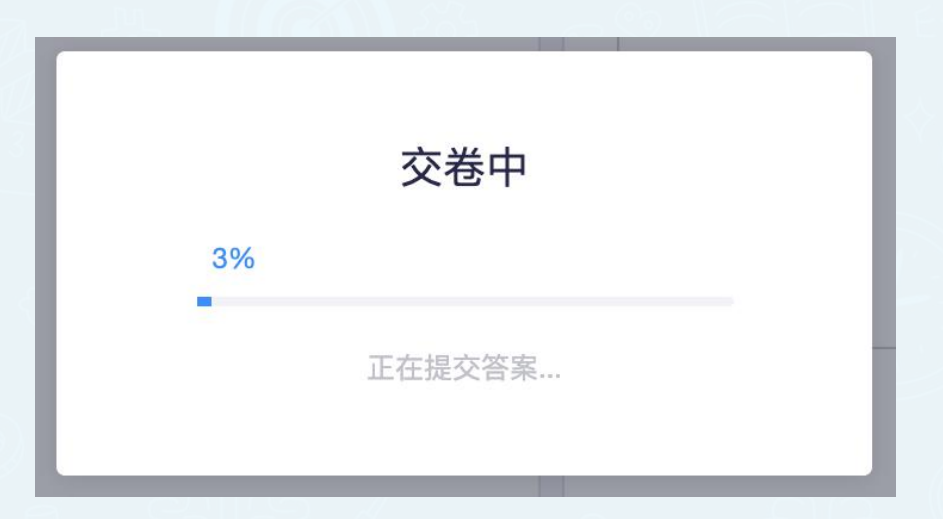

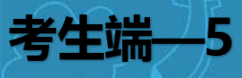

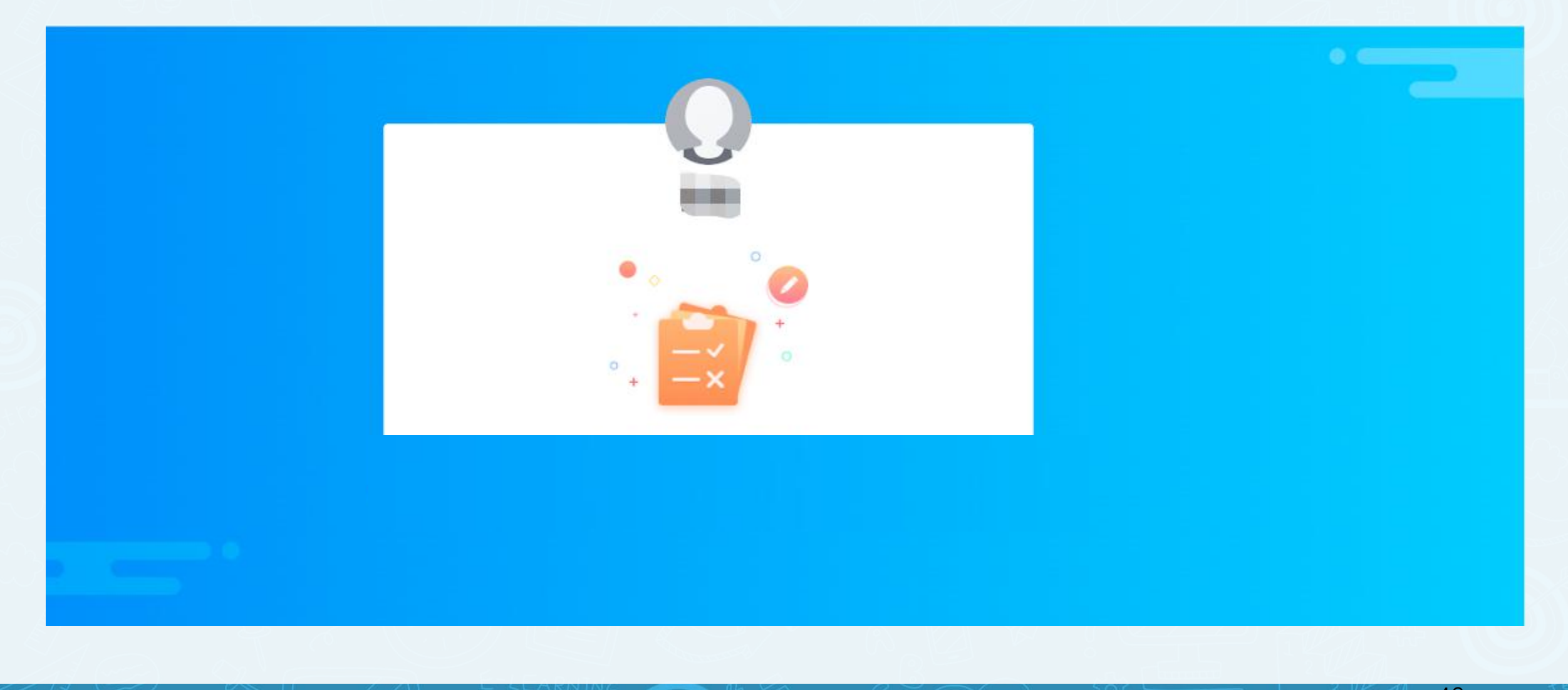

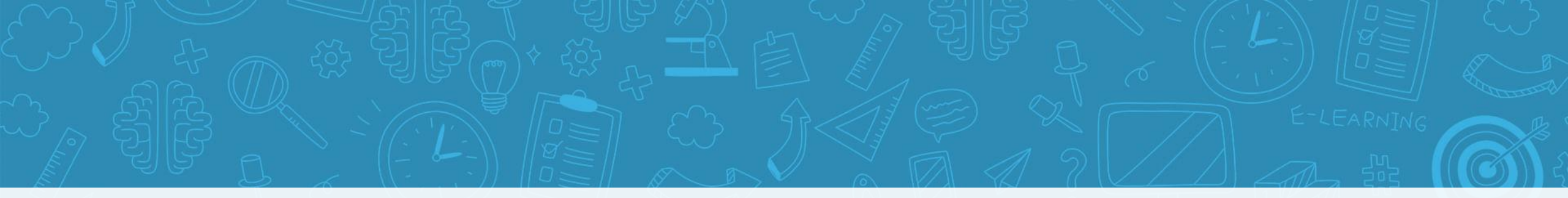

### PART.06

# 常见问题

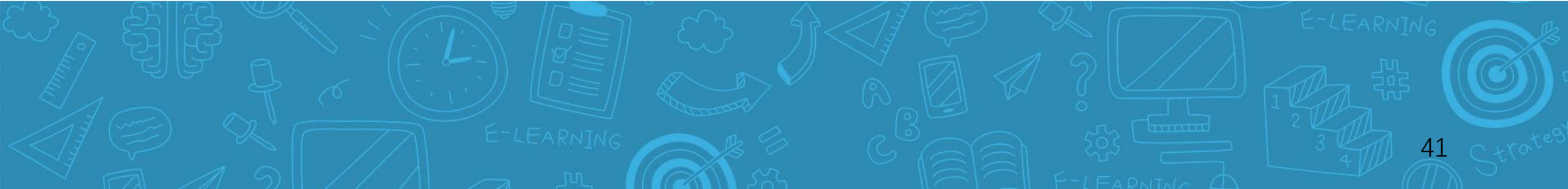

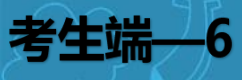

### 如您的电脑(例如微软Surface)有前后两个摄像头,需要切换前置摄像头,在谷歌浏览器右上角进行调整

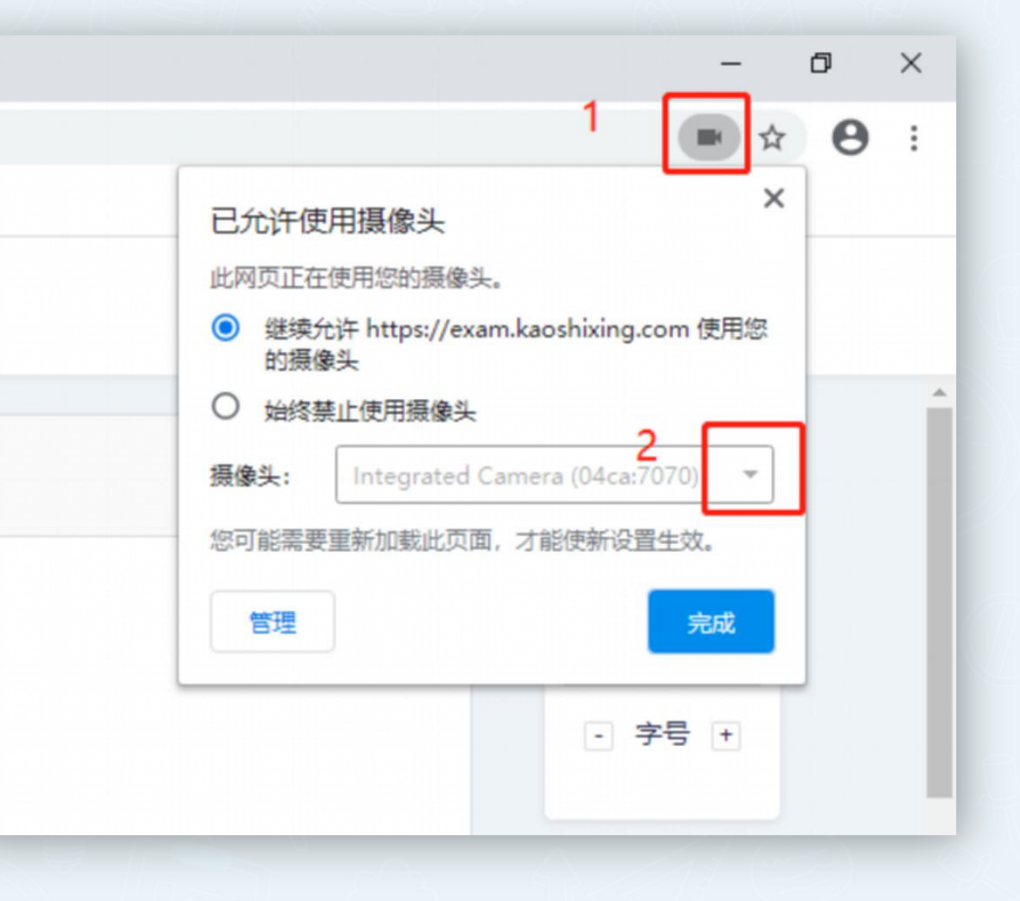

注意:当调试方法均已尝试且无效时,请更换电脑。万请重视!

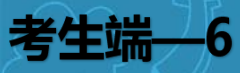

异常情况处理方法:

- ▶ 1.摄像头异常无法正常调用、不稳定、屏幕是黑的。
- ▶ 答:如果进入答题,摄像头调用不开,则提示无法开始作答,重启电脑+更换浏览器可解决。
- 如果已经开始作答,摄像头黑屏,系统兼容性原因会显示黑屏,不影响后台实时监控,开始作答即可。
- ▶ 2.摄像头闪烁,频闪严重,不稳定。
- ▶ 答:硬件设备接触不良,大概率摄像头排线有损,排线接触有问题,如果无法解决请更换设备。
- ▶ 3.答题页面异常,无法显示题目,网络连接异常。
- 答:确保网络通畅、刷新1-2次尝试+更换浏览器。断网页面将有异常提示,耐心调试网络,网络恢复后可以继续答题。

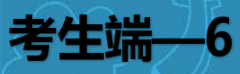

异常情况处理方法:

### ▶ 4.提交答案后,无法正常提交。

- 答:考生答题系统会自动进行保存。考生作答完成后,即可点击"提交试卷",提交成功即结束 考试。提交试卷后,如果交卷进度缓慢,请耐心等待或刷新页面,如超过5分钟系统仍无反应,请 举手示意线上监考人员进行解决。
- ▶ 5.人脸识别,下一步点不动
- ▶ 答:刷新再试+更换浏览器,如当出现一次审核未通过情况下,调整光线,避免背光、避免逆光拍照。
- ▶ 6.人脸识别核验不通过
- ▶ 答:请申请"人工核验"
- ▶ 6.电脑屏幕分辨率调整快捷键:Ctrl和+号(放大屏幕显示分辨率), Ctrl和-号(缩小屏幕显示分 辨率)。
- ▶ 7.答题页面内题目文字大小调整:右上方按钮《字号:+和-》。

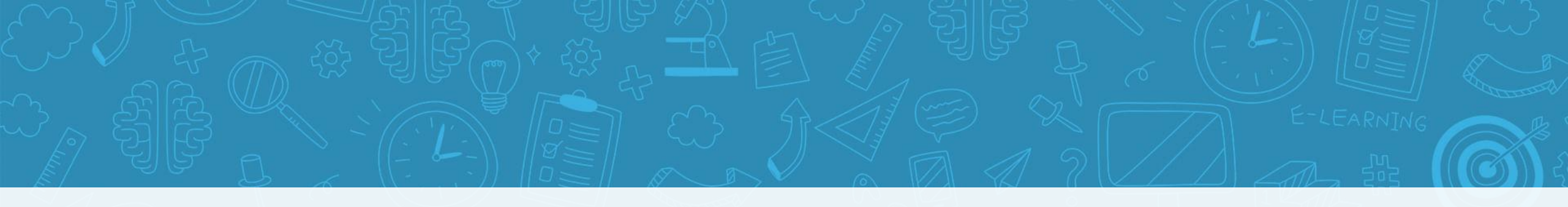

# THANKS 感谢您的观看

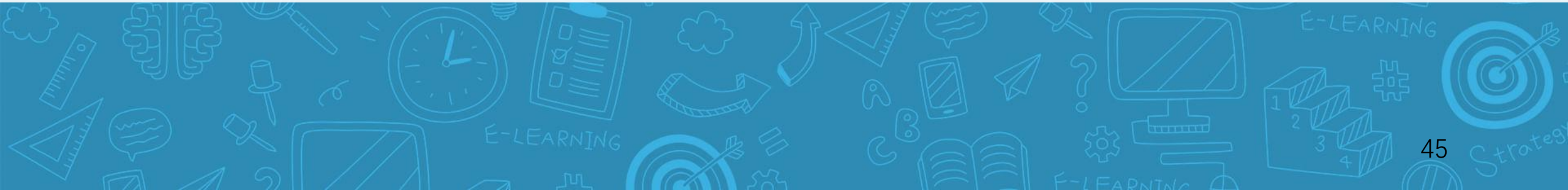